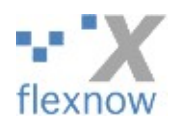

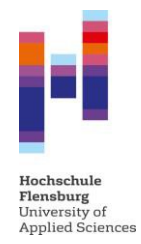

# Leitfaden für die Nutzung des Prüferportals von FlexNow

# Inhalt

| Zutritt zur webbasierten Anwendung                  | 2  |
|-----------------------------------------------------|----|
| Notenerfassung                                      | 3  |
| Teilnehmerliste anzeigen                            | 4  |
| Teilnehmerliste drucken und exportieren (CSV-Datei) | 5  |
| Ergebnisse pro Teilnehmer erfassen                  | 6  |
| Massenbearbeitung                                   | 7  |
| Freigabe der Noten                                  | 10 |

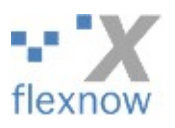

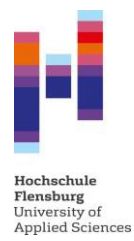

## Zutritt zur webbasierten Anwendung

Die webbasierte Anwendung ist unter folgendem Link erreichbar: https://pm.hs-flensburg.de/FN2AUTH/login.jsp

Zum Einloggen verwenden Sie bitte Ihre LDAP-Kennung sowie ihr persönliches Kennwort.

|                                                              | 😂 FlexNow 2                               |
|--------------------------------------------------------------|-------------------------------------------|
| Hochschule<br>Flensburg<br>University of<br>Applied Sciences | Login Benutzerkennung: Passwort: Anmelden |
|                                                              |                                           |

In der webbasierten Anwendung "Prüferportal "stehen Ihnen folgende Optionen zur Verfügung:

- Notenerfassung
  - o Teilnehmerlisten anzeigen
  - Teilnehmerlisten drucken und exportieren (CSV-Dateien)
  - Ergebnisse pro Teilnehmer erfassen
  - Massenbearbeitung der Teilnehmerlisten
    - CSV Datei mit Noten laden
    - Bemerkungen für gesamte Liste setzen
    - Optional: E-Mail an die Teilnehmenden der gewählten Prüfung senden
  - Freigabe und Veröffentlichung der Noten
- Klausur-Upload (nur notwendig, wenn keine Online-Prüfung; detaillierte Infos folgen)

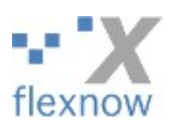

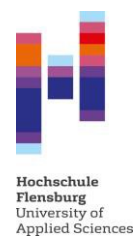

Nach der Eingabe Ihrer Zugangsdaten öffnet sich folgende Oberfläche:

| Hochschule<br>Flensburg<br>University of<br>Applied Sciences | 3                                    | flexnow                                                                                  |
|--------------------------------------------------------------|--------------------------------------|------------------------------------------------------------------------------------------|
| Menü                                                         | Wilkommen                            | Infos Hilfe                                                                              |
| Notenerfassung<br>Klausur-Upload                             | Prüferportal<br>Hochschule Flensburg | Herzlich Wilkommen bei FlexNow. Hier<br>stehen relevante Informationen zur<br>Startseite |
| Organisationseinheit<br>Applikation                          | Prof. Dr. Max Mustermann             |                                                                                          |
| Logout                                                       | Neuste Meldungen                     |                                                                                          |
|                                                              | Es liegen keine neuen Meldungen vor. |                                                                                          |

# Notenerfassung

Bitte klicken Sie auf "Notenerfassung" und "zentral organisiert". Damit erscheint der Leitstand für die Noteneingabe.

| Hochschule<br>Flensburg<br>University of | f                                                                                                    | flexno                                                                                              |
|------------------------------------------|----------------------------------------------------------------------------------------------------|----------------------------------------------------------------------------------------------------|
| Menü                                     | Mustermann, Max, Prof. Dr.                                                                                                    | Infos Hilfe                                                                                         |
| lotenerfassung<br>zentral organisiert    | Teilnehmer <sup>s</sup> innen laden, drucken, exportieren                                                                                                    | Im oberen Bereich Prüfung und Termi<br>wählen. Klick auf "Meldeliste laden" (                       |
| lausur-Upload                            | Anzahl TN: Hinter den Prüfungen werden drei Zahlen angezeigt: 1. Anzahl der angemeldeten Studierenden, 2. Anzahl der Studierenden mit eingetragenen                                                                                                    | bei langen Listen bis zu 30 Sekunden<br>warten).                                                    |
| rganisationseinheit<br>pplikation        | Prutungseemenungen, 3. Anzan der sulderenden mr. verortentuchten trgeens),<br>Farben: In der Auswahliste haben die Prüfungen unterschiedliche Schriftfarben: 1. ORANGE: Es fehlen (noch) Prüfungsbemerkungen, 2. GRÜN: Alle Teilnehmer haben<br>Prüfungsbemerkungen. | Der Cursor springt zum<br>Noteneingabefeld, die/der erste<br>Teilnehmer*in wird aufgerufen.         |
| ogout                                    | Semester. SS 21 🔍                                                                                                    | Note eingeben und "Speichern und<br>Weiter" klicken                                                 |
|                                          | Semëstertermin: I 🔍                                                                                                    | Nach Abschluss aller Eingaben im<br>oberen Bereich die Meldung der<br>Froebnisse an das Prüfungsamt |
|                                          | Prüfung: 401800 Betriebliche Informationsverarbeitung [Anzahl TN: 2/2/0]                                                                                                    | erzeugen mit "Liste drucken (PDF)".                                                                 |
|                                          | Prüfungsangebot:                                                                                                    |                                                                                                    |
|                                          | Meldeliste laden                                                                                                    |                                                                                                    |
| 9                                        | Meldung der Ergebnisse an das PM 🔍 Standard 🔪<br>POF CSV                                                                                                    |                                                                                                    |
|                                          | Email an alle Teilnehmer*innen versenden (z.8. Klausureinsicht)                                                                                                    |                                                                                                    |
|                                          | Meldeliste global andern für mehrere Teilnehmer*innen                                                                                                    |                                                                                                    |
|                                          |                                                                                                    |                                                                                                    |
|                                          | Rotenertassung 👻                                                                                                    |                                                                                                    |
|                                          | Meldeliste O                                                                                                    |                                                                                                    |
|                                          | Soatten An/Aus                                                                                                    |                                                                                                    |

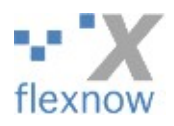

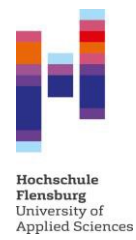

In dem Fenster "Teilnehmer\*innen laden, drucken, exportieren" wählen Sie bitte die gewünschte Prüfung aus. Der aktuelle Prüfungszeitraum ist vorausgewählt. Benötigen Sie einen anderen Zeitraum wählen Sie dazu bitte das gewünschte Semester und den Prüfungszeitraum aus, danach werden die entsprechenden Prüfungen in die Auswahlliste geladen. (Hinweis: Vergangene Prüfungszeiträume können für Auswertungszwecke aufgerufen werden, eine rückwirkende Notenerfassung ist nicht möglich).

Bitte beachten Sie die Hinweise unter "Anzahl TN" und "Farben".

## Teilnehmerliste anzeigen

Die einzelnen Teilnehmer werden Ihnen zur Noteneingabe durch "Meldeliste laden" angezeigt.

| Teilnehmer*innen laden, drucken, exportieren                                                                                                    |
|----------------------------------------------------------------------------------------------------|
| Anzahl TN: Hinter den Prüfungen werden drei Zahlen angezeigt: 1. Anzahl der angemeldeten Studierenden; 2. Anzahl der Studierenden mit eingetragenen<br>Prüfungsbemerkungen, 3. Anzahl der Studierenden mit veröffentlichtem Ergebnis). |
| Farben: In der Auswahlliste haben die Prüfungen unterschiedliche Schriftfarben: 1. ORANGE: Es fehlen (noch) Prüfungsbemerkungen, 2. GRÜN: Alle Teilnehmer haben Prüfungsbemerkungen.                                                   |
| Semester: SS 21 🗸                                                                                                    |
| Semestertermin:                                                                                                    |
| nur Prüfungen mit fehlenden Bemerkungen anzeigen                                                                                                    |
| Prüfung: 401800 Betriebliche Informationsverarbeitung [Anzahl TN: 2/2/0]                                                                                                    |
| Prüfungsangebot:                                                                                                    |
| 401800 Betriebliche Informationsverarbeitung [Anzahl TN: 2/2/0]                                                                                                    |
| Meldeliste läden                                                                                                    |
| Meldung der Ergebnisse an das PM 🧹 Standard 🗸                                                                                                    |
| PDF CSV                                                                                                    |

Nach dem Laden der Meldeliste springt der Cursor automatisch in den Dialog zum Erfassen der Noten bei einzelnen Teilnehmer\*innen.

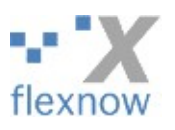

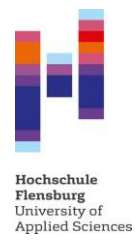

## Teilnehmerliste drucken und exportieren (CSV-Datei)

Nach der Auswahl der Prüfung durch betätigen der Dropbox können Sie direkt die Teilnehmerliste als PDF erzeugen und ggf. ausdrucken oder als CSV-Datei exportieren.

| Teilnehmer innen laden, drucken, exportieren 😑                                                                                                    |
|----------------------------------------------------------------------------------------------------|
|                                                                                                    |
| Anzahl TN: Higter den Prüfungen werden drei Zahlen angezeigt: 1. Anzahl der angemeldeten Studierenden, 2. Anzahl der Studierenden mit eingetragenen             |
| Prüfungsbemerkungen, 3. Anzahl der Studierenden mit veröffentlichtem Ergebnis).                                                                                 |
| Farben: In der Auswahlliste haben die Prüfungen unterschiedliche Schriftfarben: 1. ORANGE: Es fehlen (noch) Prüfungsbemerkungen, 2. GRÜN: Alle Teilnehmer haben |
| Prüfungsbemerkungen.                                                                                                    |
| Semester: SS 21                                                                                                    |
| Semestertermin:                                                                                                    |
| nur Prüfungen mit fehlenden Bemerkungen anzeigen                                                                                                    |
| Prūfung: 401800 Betriebliche Informationsverarbeitung [Anzahl TN: 20/0]                                                                                         |
| Prüfungsangebot                                                                                                    |
| 401800 Betriebliche Informationsverarbeitung [Anzahl TN: 2/0/0]                                                                                                 |
|                                                                                                    |
| Meldeliste laden                                                                                                    |
| Meldung der Ergebnisse an das PM 🤍 Standard 🗸                                                                                                    |
| PDF CSV                                                                                                    |

Für das Drucken stehen Ihnen zwei Formate zur Auswahl. Zum einen das Standard-Format als Teilnehmerliste zum Übersenden an das Prüfungsmanagement nach erfolgter Notenerfassung. Zum anderen können Sie nach der Verbuchung der Noten die Statistiken zu den jeweiligen Prüfungen unter dem Format "Statistik" drucken.

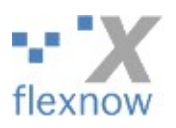

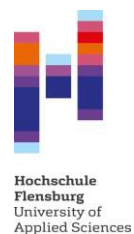

## Ergebnisse pro Teilnehmer erfassen

| Notenerfassung                               |                                                              | Θ |
|----------------------------------------------|--------------------------------------------------------------|---|
| Name: Mustarfrau                             | Vorname: Hansistra Matror: 600246                            |   |
| musici nau                                   |                                                              |   |
| Note: 1,7 Vrüfungsb                          | erkung: Bestanden 🗸 Versuch: 2                               |   |
| Titel: Deutsch                               |                                                              |   |
| Speichern und weiter Spe                     | Iern Zurück Weiter                                           |   |
| Meldeliste                                   |                                                              | Θ |
|                                              |                                                              |   |
| Prüfung: 401800 Betriebliche Informationsve  | rbeitung [Anzahl TN: 2/0/0] / SS 21 / II /                   |   |
| Anmeldung: 01.01.2021 - 12.12.2021 Abr       | ldung: 01.01.2021 - 12.12.2021                               |   |
| Teilnehmer: 2                                |                                                              |   |
| Spalten An/Aus                               |                                                              |   |
|                                              |                                                              |   |
| anderbar (auf Icon klicken)                  | den an das DM übermittelt 🛛 🛛 nicht änderhar                 |   |
| Auf Tabellenkopf klicken, um Sortierung zu ä | Jern. Auf Tabelle klicken, um mit Cursor-Tasten zu scrollen. |   |
|                                              |                                                              |   |
| Suche in der Teilnehmerliste:                | j                                                            |   |
| 1 Matrnr Nachname Vornan                     | Note Prüfungsbemerkung Datum Versuch Buchung                 |   |
| 1 🖋 123456789 Bär II. Erklär                 | 1,3 Bestanden 1                                              |   |
| 2 🖋 600216 Musterfrau Henriett               | 1,7 Bestanden 2                                              |   |
|                                              |                                                              |   |

Bei der Erfassung pro Teilnehmer können sowohl Noten oder die Prüfungsbemerkung aus der jeweiligen Auswahlliste ausgewählt werden. Die angezeigten Prüfungsbemerkungen richten sich nach dem jeweiligen Prüfungsform.

Folgende Szenarien sind möglich:

- Es wird eine Note vergeben, FlexNow ermittelt dazu automatisch die Prüfungsbemerkung. Beispiel: Note 1,7 => Prüfungsbemerkung "bestanden"
- 2. Es ist nur eine Prüfungsbemerkung erforderlich. Beispiel: Labore, bei denen nur die Teilnahme bestätigt wird. (Hinweis: Siehe "Massenbearbeitung") oder bei sonstigen Prüfungsleistungen setzen der Prüfungsbemerkung "Nicht erschienen", oder "unentschuldigt gefehlt"
- 3. Sonderfall: "mündliche Nachprüfung". Nach der Eingabe der Note 5,0, kann bei Bedarf die Prüfungsbemerkung "mündliche Nachprüfung" beim 3. Versuch gesetzt werden.

Nach dem Betätigen des Buttons "Speichern und Weiter" wird die Bewertung gespeichert und die nächsten Teilnehmer\*in zur Bearbeitung angezeigt. Der Button "Speichern" ermöglicht das Speichern des Ergebnisses ohne zur nächsten Teilnehmer\*in zu springen. Die Buttons "Zurück" und "Weiter" navigieren in der Meldeliste ohne Speicher

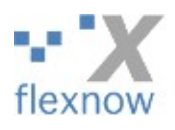

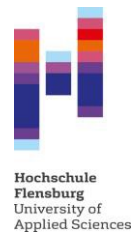

## Massenbearbeitung

Im Prüferportal stehen Ihnen mehrere Dialoge zur Massenbearbeitung der Teilnehmer\*innen zur Verfügung: Ergebnisse erfassen mit Hilfe einer CSV-Datei, Prüfungsbemerkungen für ganze Meldelisten setzen und Email an alle Teilnehmenden einer Meldeliste schicken.

WICHTIG!! Bevor eine der folgenden Funktionalitäten benutzt werden kann, muss die Meldeliste geladen werden. Bitte den Button "Meldeliste laden" betätigen.

## Ergebniserfassung mit Hilfe einer CSV Datei

WICHTIG!! Bei der Bearbeitung der vorher exportierten CSV-Datei dürfen die gelb markierten Spalten nicht umbenannt werden, damit die Ergebnisse ins System hochgeladen werden können. Ein verschieben der Spalten ist selbstverständlich möglich.

| Ν | /latrnr   | Nachname   | Vorname   | Note | Prfbem | Prfdatum | Versuch | Teilprf                                     | Email |
|---|-----------|------------|-----------|------|--------|----------|---------|---------------------------------------------|-------|
|   | 123456789 | Bär II.    | Erklär    | 1,3  | 3      |          | 1       | 401800 Betriebliche Informationsverarbeitur | ng    |
|   | 600216    | Musterfrau | Henriette | 1,7  | 7      |          | 2       | 401800 Betriebliche Informationsverarbeitur | ng    |

Eine Noteneingabe hat immer Vorrang vor einer Prüfungsbemerkung. Sollte es notwendig sein nur eine Prüfungsbemerkung zu setzen, dann die entsprechende ID in der Spalte Prfbem eingeben und die Note nicht ausfüllen!! Beispiel. "Nicht erschienen" bei Klausuren oder "Unentschuldigt gefehlt" bei sonstigen Prüfungsleistungen.

Folgende IDs der Prüfungsbemerkungen sind je nach Prüfungsform zulässig:

#### Klausur

47: nicht erschienen

48: Mündliche Nachprüfung

52: Freiversuch gem. § 5 HEVO:

WICHTIG: Bitte auch bei dieser Prüfungsbemerkung <u>keine</u> Noten eingeben, da bei der Eingabe einer 5,0 die Bemerkung automatisch auf "nicht bestanden" um geschlüsselt wird.

53: Nichtteilnahme, Attestpflicht entfällt

## Sonstige Prüfungsleistung

- 1: Entschuldigt gefehlt
- 2: Unentschuldigt gefehlt

## 52: Freiversuch gem. § 5 HEVO

53: Nichtteilnahme, Attestpflicht entfällt

## Labore etc.

45: teilgenommen

49: nicht teilgenommen

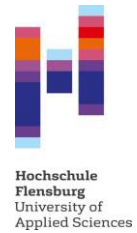

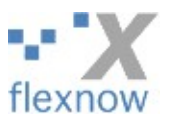

Bevor der Dialog für das Hochladen der CSV-Datei möglich ist, betätigen Sie bitte "Meldeliste laden"-Button.

| Prüfungsangebot:<br>● 401800 Betriebliche Informationsverarbeitung [Anzahl TN: 2/2/0] |   |
|---------------------------------------------------------------------------------------|---|
| Meldeliste laden                                                                      |   |
| Meldung der Ergebnisse an das PM     Standard       PDF     CSV                       |   |
| Notenliste an das<br>PM übermitteln                                                   |   |
| Email an alle Teilnehmer*innen versenden (z.B. Klausureinsicht)                       | • |
| Meldeliste global ändern für mehrere Teilnehmer*innen                                 |   |
|                                                                                       |   |
|                                                                                       | Θ |
| CSV Datei: Durchsuchen Keine Datei ausgewählt.                                        |   |
| Datei abschicken                                                                      |   |

Für das Hochladen wählen Sie bitte Ihre Datei mit "Durchsuchen…" aus.

Nach dem Hochladen der Datei, findet auf dem Server eine Plausibilitätsüberprüfung statt, so dass Fehleingaben verhindert werden.

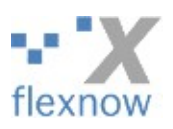

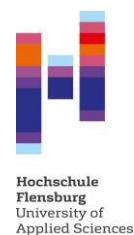

## Meldelisten global ändern für mehrere Teilnehmer\*innen

|                                                                                                    | Ð |
|----------------------------------------------------------------------------------------------------|---|
| Prüfungsbemerkung setzen für alle Teilnehmerfinnen ohne Prüfungsbemerkung:<br>Bitte wählen sie einen Eintrag 💭                |   |
| Prüfungsbemerkung für alle Teilnehmer*innen zurücksetzen, die nicht gebucht sind und auch noch keine Note oder Punkte tragen. |   |
| Zurücksetzen                                                                                                    |   |

Für Prüfungen, die nur eine Teilnahmebestätigung benötigen, kann über diesen Dialog eine Prüfungsbemerkung für alle Teilnehmer\*innen gesetzt werden, die noch keine Bewertung erhalten haben. Mit diesem Dialog können nur Prüfungsbemerkungen vergeben werden, die keine Note erhalten dürfen.

Auch hier stehen nur Prüfungsbemerkungen zur Verfügung, die für die jeweilige Prüfungsform zulässig sind.

## E-Mail an alle Teilnehmer\*innen versenden

In dem folgenden Dialog besteht die Möglichkeit allen Studierenden einer Meldeliste (einer Prüfungsleistung) über eine Sammelmail Informationen zukommen lassen.

Zum Beispiel um den Termin der Einsichtnahme zu kommunizieren. Bitte beachten Sie, dass die Anrede, sowie die Grußformel vom System automatisch gesetzt wird. Sie müssen lediglich die Information im Textfeld ergänzen.

| Absenderadresse:<br>Die E-Mail Adresse des Inhabers der Lehreinheit (lar | s.struwe@hs-flensburg.de) soll der Absender sein |  |
|--------------------------------------------------------------------------|--------------------------------------------------|--|
| Betreff:                                                                 |                                                  |  |
| Klausureinsicht                                                          |                                                  |  |
| Fext der E-Mail:<br>.iebe Studierende,                                   |                                                  |  |
| der Termin für die Einsichtnahme ist am xx.xx.xxxx                       |                                                  |  |
|                                                                          | E                                                |  |

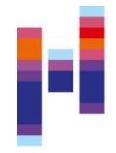

Flensburg University of Applied Sciences

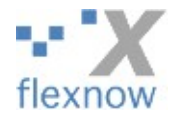

#### Beispielmail

Allen antworten Allen antworten Weiterleiten
Di 25.05.2021 15:17
Max Mustermann <lars.struwe@hs-flensburg.de>
Klausureinsicht

~

#### Liebe Studierende ,

An Lars Struwe

der Termin für die Einsichtnahme ist am xx.xx.xxxx

Die Informationen betreffen folgende Prüfung: 401800 Betriebliche Informationsverarbeitung

Mit freundlichen Grüßen

Max Mustermann

#### Freigabe der Noten

Nachdem eine Meldeliste komplett ausgefüllt ist und nochmals der Button "Meldeliste laden" betätigt wurde, erscheint der Button "Notenliste an das PM übermitteln". Durch Betätigen des Buttons "Notenliste an das PM übermitteln" werden die Ergebnisse an das Prüfungsmanangement übermittelt und können von Ihnen nicht mehr verändert werden. Sollten nochmalige Veränderungen notwendig sein, wenden Sie sich bitte an die / den zuständige Sachbearbeiter\*in des Prüfungsmanagements. Die von Ihnen freigegebenen Prüfungsergebnisse werden zu festgelegten Zeiten automatisiert durch das Buchungstool bei den Studierenden in der Studierendenoberfläche sichtbar gemacht. Bitte drucken Sie nachdem Sie die Meldeliste ans Prüfungsmangement elektronisch übermittelt haben die vollständig gefüllte Meldeliste aus und schicken Sie diese unterschrieben im Original an das Prüfungsungsmanagement. Diese Originale dienen als Dokumentationsnachweis für die Eingabe der Noten.

|                                                                                       |                                                                                                    | Э |
|---------------------------------------------------------------------------------------|----------------------------------------------------------------------------------------------------|---|
| Anzahl TN: Hinter<br>Prüfungsbemerkun                                                 | den Prüfungen werden drei Zahlen angezeigt: 1. Anzahl der angemeldeten Studierenden, 2. Anzahl der Studierenden mit eingetragenen<br>ngen, 3. Anzahl der Studierenden mit veröffentlichtem Ergebnis). |   |
| Farben: In der Aus<br>Prüfungsbemerkun                                                | swahliste haben die Prüfungen unterschiedliche Schriftfarben: 1. ORANGE: Es fehlen (noch) Prüfungsbemerkungen, 2. GRÜH: Alle Teilnehmer haben<br>Igen.                                                |   |
| Semester:                                                                             | SS 21 🗸                                                                                                    |   |
| Semestertermin:                                                                       |                                                                                                    |   |
|                                                                                       | nur Prüfungen mit fehlenden Bemerkungen anzeigen                                                                                                    |   |
| Prüfung:                                                                              | 401800 Betriebliche Informationsverarbeitung [Anzahl TN: 2/2/0]                                                                                                    |   |
| Prüfungsangebot:<br>● 401800 Betriebliche Informationsverarbeitung [Anzahl TN: 2/2/0] |                                                                                                    |   |
| Meldeliste laden                                                                      |                                                                                                    |   |
| Meldung der Ergebnisse an das PM 🧹 Standard 🗸                                         |                                                                                                    |   |
| PDF CSV                                                                               |                                                                                                    |   |
| Notenliste an das<br>PM übermitteln                                                   |                                                                                                    |   |